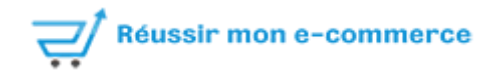

# **Documentation opartindexnow**

### Compatibilité :

Ce module est compatible avec toutes les versions 1.6 et 1.7 de Prestashop

### Installation :

- 1. Rendez-vous dans le backoffice puis dans le menu « modules »
- 2. Cliquez sur « ajouter un module » puis « choisissez un fichier »
- 3. Sélectionnez l'archive opartindexnow.zip qui se trouve sur votre ordinateur
- 4. Cliquez sur « mettre ce module en ligne »,
- 5. Recherchez le module « Op'art indexnow » dans la liste des modules.
- 6. Cliquez sur le bouton « installer »

### Générer la clé de sécurité:

Une fois le module installer vous devez générer une clé de sécurité.

- 1. Rendez-vous dans l'onglet « configuration »
- 2. Puis cliquez sur le bouton « Générer une clé de sécurité ».

| Configuration Exclusion                                                                  | Urls soumises Aide                                      |
|------------------------------------------------------------------------------------------|---------------------------------------------------------|
| Configurat 1                                                                             |                                                         |
| Limiter le nombre maximum d'uris soumises stockées<br>dans la base de données à          | 200                                                     |
| Limite d'envole quotidienne giobal                                                       | 30                                                      |
| Exclure les produits en visibilité "nulle part"                                          | Oui                                                     |
| Url de la tâche cron : https://www.lafabriquealsace.fr/pre<br>token=8fb86faa03&id_shop=1 | sta-1-7-8/modules/opartindexnow/send_indexnow_cron.php? |
|                                                                                          |                                                         |
|                                                                                          | Enregistrer                                             |
| 🔍 Clé de sécurité                                                                        | 2                                                       |
| GÉNÉRER UNE CLÉ DE SÉCURITÉ                                                              |                                                         |
|                                                                                          |                                                         |

## Configuration générale :

#### Limiter le nombre maximum d'urls soumises stockées dans la base de données à

Pour que le module ne remplisse pas inutilement la base de donnée de votre boutique, vous pouvez indiquer un nombre maximum d'url soumises qui seront stockées.

#### Limite d'envoie quotidienne global

Pour que les moteurs de recherche ne considère pas vos soumissions comme du spam il est nécessaire de limiter le nombre d'envoi maximum quotidien.

#### Exclure les produits en visibilité "nulle part"

Vous pouvez cocher cette case si vous ne souhaitez pas soumettre aux moteurs de recherche les produits qui sont en « visibilité nulle part ».

#### Url de la tâche cron

Cette url permet d'envoyer les soumissions qui sont en file d'attente.

Vous devez contacter votre hebergeur et lui fournir l'url de la tâche cron pour qu'il mette en place une tâche cron.

### Exclusion :

Cet onglet vous permet de choisir des pages qui ne devront jamais être soumise aux moteurs de recherche via IndexNow.

Sur la gauche vous pouvez choisir le type de page (catégorie, produits, fournisseurs, cms, fabricant).

Vous pouvez également filtrer vos pages pour trouver plus facilement les pages à exclure.

Pour exclure une page il suffit de cocher la case en face de la page en question et de cliquer sur « enregistrer ».

|              | 2                                     | Configuration Exclusion Urls soumises | Aide        |
|--------------|---------------------------------------|---------------------------------------|-------------|
| Catégorie    | O Choisissez les catégories à exclure |                                       |             |
| Produits     |                                       |                                       |             |
| Fournisseurs | Filtres                               |                                       |             |
| C115         |                                       |                                       |             |
| CMS          | Catégorie:                            | ~                                     |             |
| Fabricants   |                                       |                                       |             |
|              | État: Tous                            | ~                                     |             |
|              |                                       |                                       |             |
|              | Visibilité: Tous                      | ~                                     |             |
|              |                                       |                                       |             |
|              | Uider le fiitre                       | Appliquer le filtre                   |             |
|              |                                       |                                       | Exclu       |
|              | 1 Racine                              |                                       | 3           |
|              | 2 Accueil                             |                                       |             |
|              | 3 Vétements                           |                                       |             |
|              | 4 Hommes                              |                                       |             |
|              | 5 Femmes                              |                                       |             |
|              | 6 Accessoires                         |                                       |             |
|              | 7 Papeterie                           |                                       |             |
|              | 8 Accessoires de maison               |                                       |             |
|              | 9 Art                                 | 4                                     |             |
|              | Check all                             | <u> </u>                              |             |
|              |                                       |                                       | ENREGISTRER |

### Urls soumises :

Cet onglet vous permet de voir quelles sont les urls qui ont été transmises aux moteurs de recherche via IndexNow.

Vous pouvez renvoyer des urls en cochant la case en face de l'url en question puis en cliquant sur « renvoyer les urls cochées ».

| voyés                               |                                                                                                    |        |                        |          |
|-------------------------------------|----------------------------------------------------------------------------------------------------|--------|------------------------|----------|
|                                     |                                                                                                    |        |                        |          |
| Nom                                 | URLS                                                                                                   | Status | Dernière<br>soumission |          |
| Mug personnalisable 1               | https://www.lafabriquealsace.fr/presta-1-7-8/accessoires-de-maison/19-<br>customizable-mug.html        | 202    | 27/06/2022 a 11:14     |          |
| Carnet de notes Renard              | https://www.lafabriquealsace.fr/presta-1-7-8/papeterie/16-carnet-de-notes-<br>renard.html              | 202    | 27/06/2022 a 11:14     |          |
| Mug The adventure begins            | https://www.lafabriquealsace.fr/presta-1-7-8/accessoires-de-maison/7-mug-the-<br>adventure-begins.html | 202    | 27/06/2022 a 11:14     | <b>~</b> |
| Coussin ours brun                   | https://www.lafabriquealsace.fr/presta-1-7-8/accessoires-de-maison/10-coussin-ours-<br>brun.html       | 202    | 27/06/2022 a 11:13     |          |
| Carnet de notes Ours<br>brun 2      | https://www.lafabriquealsace.fr/presta-1-7-8/papeterie/17-carnet-de-notes-ours-<br>brun.html           | 202    | 27/06/2022 a 11:13     | <b>~</b> |
| Illustration vectorielle<br>Colibri | https://www.lafabriquealsace.fr/presta-1-7-8/art/14-illustration-vectorielie-<br>colibri.html          | 202    | 27/06/2022 a 11:06     |          |
|                                     |                                                                                                    |        | Tout cocher            |          |